# PROCEDURE OPERATIVE PER ELABORARE TEST NELL'AULA VIRTUALE

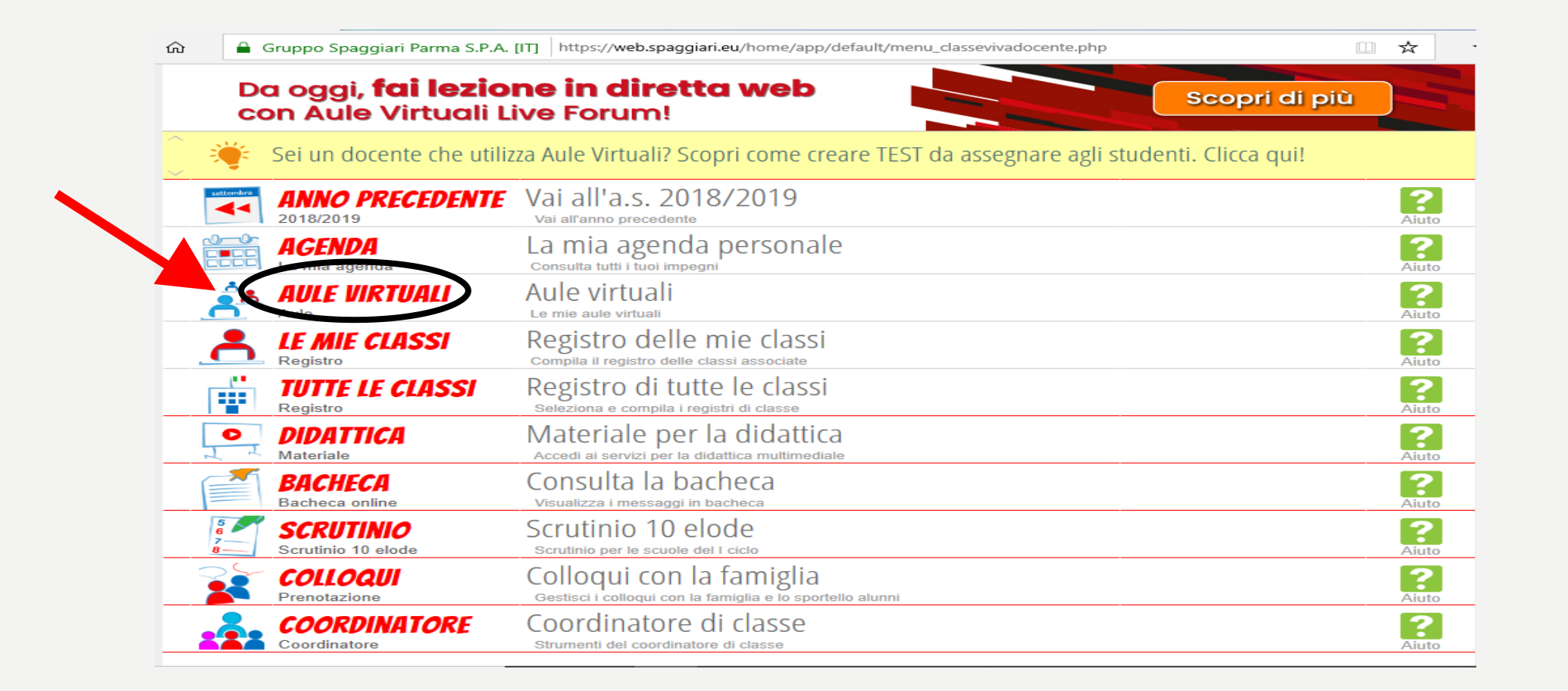

## **CLICCARE SU AULE VIRTUALI**

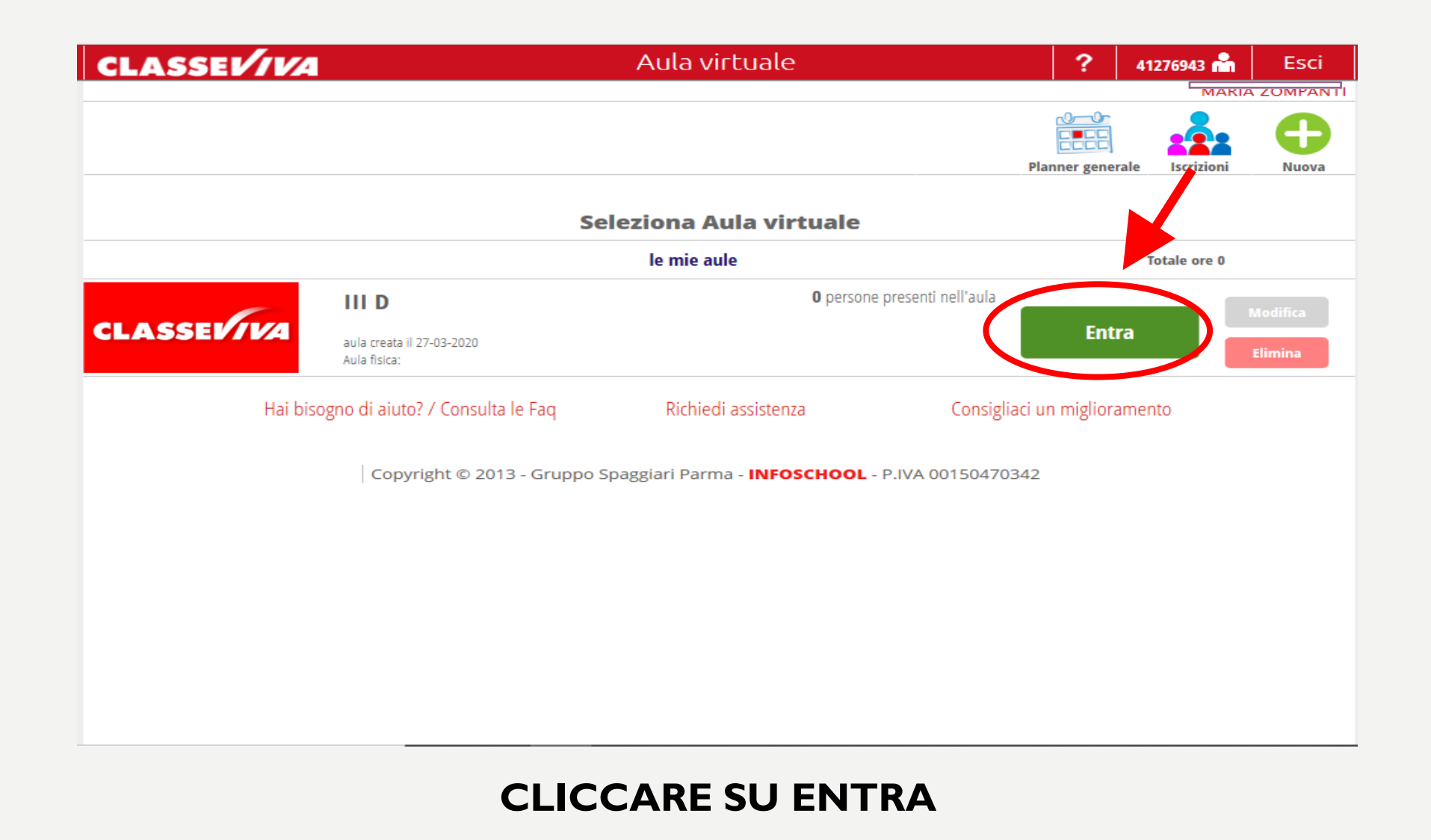

| 🖅 🚺 IS web - A            | ula virtuale 🛛 🕂 🗸 🕂 🗸        |                 |              |                 |                  |                 |          |           |               |             | -  | -  | ٥ | × |
|---------------------------|-------------------------------|-----------------|--------------|-----------------|------------------|-----------------|----------|-----------|---------------|-------------|----|----|---|---|
| $ ightarrow$ $ m \redset$ | 🔒 Gruppo Spaggiari Parma S.P. | A. [IT] https:/ | /web.spaggia | ri.eu/cvp/app/d | lefault/sva_conf | fig.php?aula_id | l=255420 |           | [             | ☆           | ∿≡ | l~ | Ē |   |
|                           | LASSEVIVA                     |                 |              | Aula v          | irtuale          |                 |          | ?         | 41276943 📩    | Esci        |    |    |   | ^ |
|                           |                               |                 |              |                 |                  |                 |          |           |               |             |    |    |   | - |
|                           |                               |                 | STOR STOR    | 上記              | <u>10-0-</u>     |                 | 0-       | 0         | $\mathcal{D}$ | •           |    |    |   |   |
|                           |                               |                 |              |                 |                  |                 | •        | L L       | <b>~~</b>     |             |    |    |   |   |
|                           |                               | Configura       | Gruppi       | Progetto        | Planner          | Lezio           | Test     | lateriali | Live forum    | le mie aule |    |    |   |   |
|                           |                               |                 |              |                 |                  |                 |          |           |               |             |    |    |   |   |
|                           |                               |                 | Configu      | irazione i      | itenti aul       | la III D        |          |           |               |             |    |    |   |   |
|                           | Jtente                        |                 | Tip          | o utente        | Gru              | opi             |          |           |               | Ð           |    |    |   |   |
|                           |                               |                 |              |                 |                  |                 |          |           |               | Aggiungi    |    |    |   |   |
| (                         | CEDRONE, MARIA CONCETTA       |                 |              |                 |                  |                 |          |           |               | <b>×</b>    |    |    |   |   |
|                           | DE LUCA. ANNA RITA            |                 |              |                 |                  |                 |          |           |               | ~           |    |    |   |   |
| 3                         | 80-07 Utente: A1276924        |                 |              |                 |                  |                 |          |           |               | <b>— ×</b>  |    |    |   |   |
| I                         | FALCONI, LOREDANA             |                 |              |                 |                  |                 |          |           |               | ×           |    |    |   |   |
|                           | 17-06 Utente: A4163601        |                 |              |                 |                  |                 |          |           |               | •           |    |    |   |   |
| (                         | GERMANI, MARCO                |                 | Doc          | ente            |                  |                 |          |           |               | <b>×</b>    |    |    |   |   |
|                           | MACERONI, TIZIANA             |                 |              |                 |                  |                 |          |           |               | ~           |    |    |   |   |
| 2                         | 20-01 Utente: A2565161        |                 |              |                 |                  |                 |          |           |               | <b>— X</b>  |    |    |   |   |
| 1                         | MAINI, MARIA                  |                 |              |                 |                  |                 |          |           |               | ×           |    |    |   |   |
|                           | 23-07 Utente: A1276928        |                 |              |                 |                  |                 |          |           |               | •           |    |    |   |   |
|                           | KANELLI, SANDKA               |                 |              |                 |                  |                 |          |           |               | <b>X</b>    |    |    |   |   |
|                           | <b>FRILLO'</b> . ROSELLA      |                 |              |                 |                  |                 |          |           |               |             |    |    |   |   |
| 2                         | 26-09 Utente: A1276940        |                 |              |                 |                  |                 |          |           |               | <b>X</b>    |    |    |   |   |
| ١                         | /ITTIGLI, MAURIZIO            |                 |              |                 |                  |                 |          |           |               | ×           |    |    |   |   |
| 0                         | 04-09 Utente: A1276942        |                 |              |                 |                  |                 |          |           |               | ~           |    |    |   |   |
| 4                         |                               |                 |              |                 |                  |                 |          |           |               | <b>×</b>    |    |    |   |   |
| _                         |                               |                 |              |                 |                  |                 |          |           |               |             | -  |    |   | ~ |

**∎** ←

## CLICCARE SUTEST IN ALTO DESTRA

| CLASSE | VIVA    | i Test   |       | ?             | 41276943 齢 | Esci             |
|--------|---------|----------|-------|---------------|------------|------------------|
|        |         |          |       |               |            | 0                |
|        |         |          |       | Test          | Assegna    | ل ل<br>Didattica |
|        |         | l Test   |       | $\mathcal{C}$ | Ntovo te   | est              |
| Nome   | Domande | Modifica | Copia | Cance         | ella       |                  |
|        |         |          |       |               |            |                  |
|        |         |          |       |               |            |                  |
|        |         |          |       |               |            |                  |
|        |         |          |       |               |            |                  |
|        |         |          |       |               |            |                  |
|        |         |          |       |               |            |                  |

## CLICCARE SU 👥 «Nuovo test» IN ALTO DESTRA

#### Nuovo Test

#### Inserisci un nuovo Test

| *Area         | Selezionare un asse culturale |
|---------------|-------------------------------|
|               | Linguistico comunicativo      |
| *Nome         | Storico sociale               |
|               | Matematico                    |
| Test subblies | Scientifico-tecnologico       |
| rest pubblico |                               |
|               |                               |
|               |                               |

Annulla

Conferma

## SELEZIONARE L'AREA DI RIFERIMENTO E CLICCARE SU CONFERMA

#### Nuovo Test

| Huovo lest      |                                                                       |
|-----------------|-----------------------------------------------------------------------|
| Inserisci un nu | ovo Test                                                              |
| *Area           | Matematico                                                            |
| *Nome           | PROBLEMA SUL CUBO                                                     |
| Test pubblico   | Il test sarà usabile in sola lettura da tutti i docenti della scuola. |
|                 | Annulla Conferma                                                      |

INSERIRE LA TIPOLOGIA DI COMPITO E FLEGGARE SU TEST PUBBICO SE SI VUOLE CHE SIA VISIBILE AI DOCENTI DELLA SCUOLA

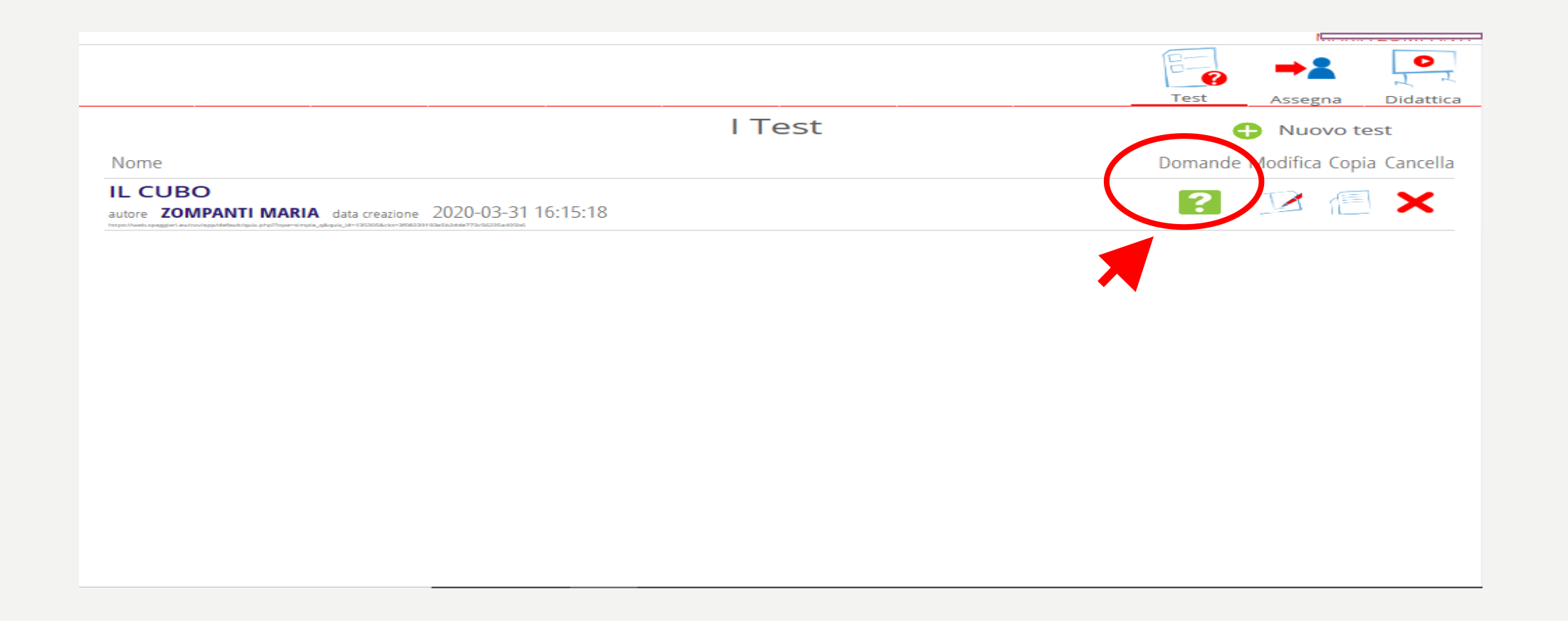

CLICCARE SU DOMANDE PER CREARE IL TEST DA SOMMINISTRARE CLICCARE SU MODIFICA PER CAMBIARE L'AREA DI RIFERIMENTO O IL NOME DEL TEST CLICCARE SU CANCELLA PER ELIMINARE IL TEST

| Nuova Domano      | da                                                  |
|-------------------|-----------------------------------------------------|
| Inserisci testo   | della domanda                                       |
|                   | P Formattazioni - B I A - A - fx                    |
| 1.QUANTE FACCE HA | A UN CUBO?                                          |
|                   |                                                     |
|                   |                                                     |
|                   |                                                     |
|                   |                                                     |
| р                 |                                                     |
|                   |                                                     |
| Aggiungi im       | magine (Dimensione massima 3.8MB)                   |
| Materia MATE      | EMATICA · Anno di corso 3º Anno Secondaria di I gra |
|                   | esta multipla Punti risposta corretta 1             |
| The second second |                                                     |
|                   | Possibili risposte Risposta corretta                |
|                   | Editor P                                            |
|                   | Editor 4                                            |
|                   | Editor 7                                            |
|                   | + _                                                 |
|                   |                                                     |
|                   |                                                     |

INSERIRE IL TESTO DELLA DOMANDA NEL RIQUADRO (POSSIBILITA' DI AGGIUNGERE ANCHE UN'IMMAGINE) RIEMPIRE TUTTI GLI ALTRI CAMPI COME INDICATO NEL CASO DELLA RISPOSTA MULTIPLA LE FRECCETTE IN BASSO PERMETTONO DI AGGIUNGERE O TOGLIERE LE POSSIBILITA' DI RISPOSTA CLICCARE SU CONFERMA IN BASSO A DESTRA

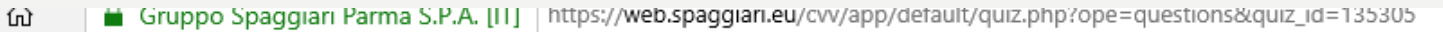

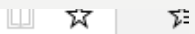

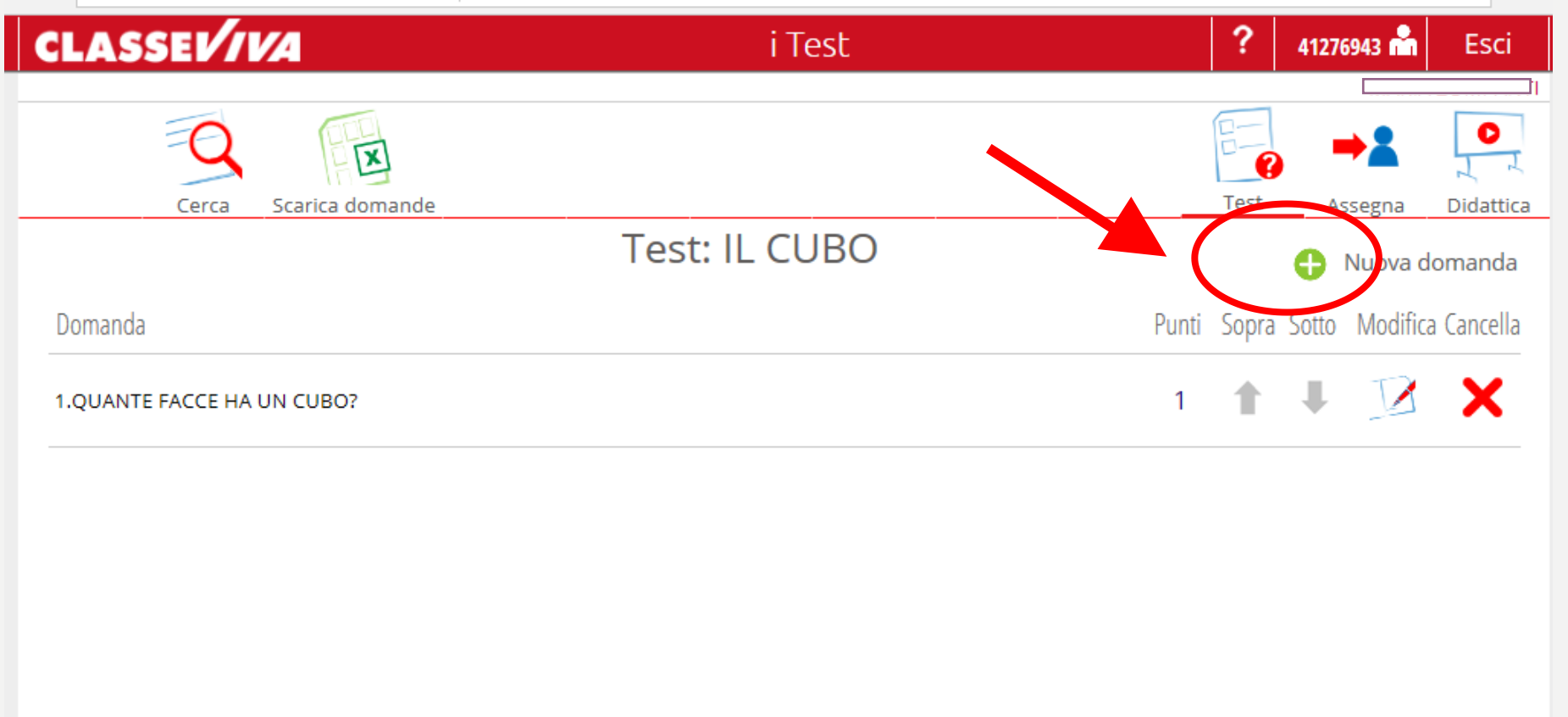

PROCEDERE CLICCANDO SU <sup>CD</sup> PER AGGIUNGERE LE ALTRE DOMANDE OPPURE SU MODIFICA PER CAMBIARE LA DOMANDA GIA' INSERITA. LE OPZIONI SOPRA - SOTTO CONSENTONO DI VARIARE L'ORDINE DELLE DOMANDE UNA VOLTA INSERITE.

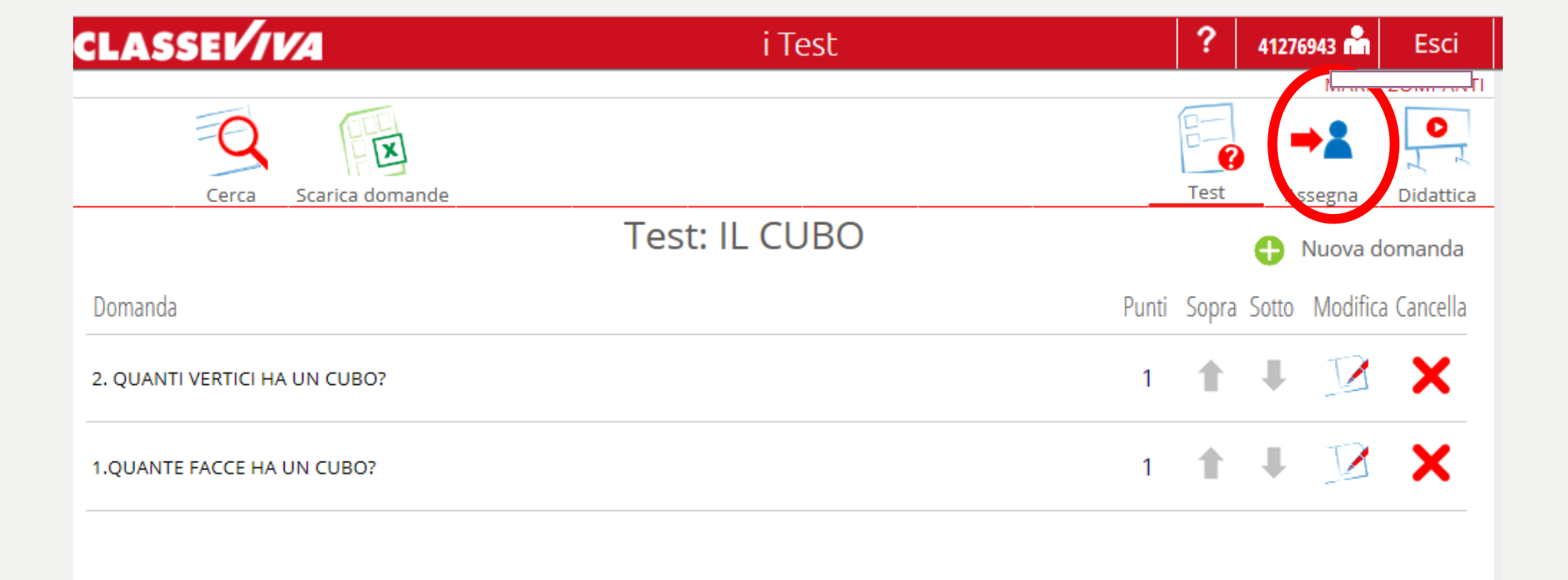

### ULTIMATO IL TEST CLICCARE SU ASSEGNA PER ATTRIBUIRLO AD UNA CLASSE

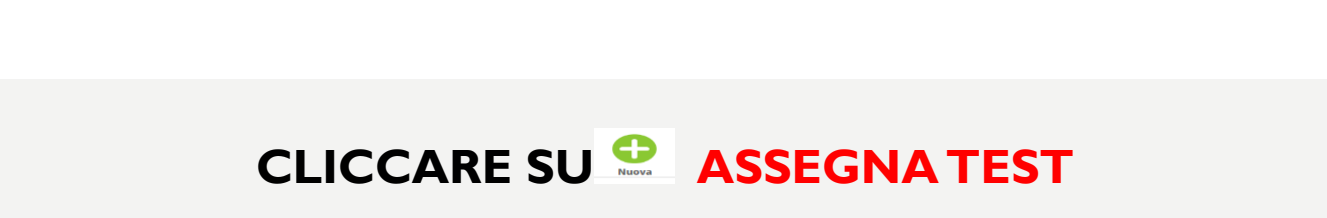

| CLASSE <i>V/VA</i> | i Test                     |             |          | ?    | 41276943 📩      | Esci      |
|--------------------|----------------------------|-------------|----------|------|-----------------|-----------|
|                    |                            |             |          | _    |                 |           |
|                    |                            |             | B        | ?    | , ⇒≗            |           |
|                    |                            |             | Т        | est  | Assegna         | Didattica |
|                    | Assegna i test agli alunni |             |          | (    | 🕒 Aste          | egna test |
| Nome del test      | Data creazione/correzione  | Risultati M | Modifica | Star | t/Stop_Realtime | Cancella  |

| e Culturale Matematico ~ Test IL CUBO              |                   |
|----------------------------------------------------|-------------------|
| cienza : 6.00 Tempo (minuti) : 60 Peso della rispo | sta sbagliata : 0 |
| eziona studenti ai quali assegnare il Test         |                   |
| lessi                                              | ~                 |
| Nessun filtro per plesso                           | ^                 |
| SCUOLA DELL'INFANZIA CEPRANO IRMA LOMBARDI         |                   |
| SCUOLA DELL'INFANZIA CEPRANO FORNACI               |                   |
| SCUOLA DELL'INFANZIA CEPRANO COLLETASSETANO        |                   |
| CEPRANO GIOVANNI COLASANTI                         |                   |
| SCUOLA DELL'INFANZIA CEPRANO VINCENZO FRASCHETTI   | ~                 |
| nni di corso                                       | ~                 |
| Nessun filtro per anni di corso                    |                   |
|                                                    | 5                 |
| lassi / Gruppi (83)                                | ~                 |
| 3C_PIANOFORTE                                      | ^                 |
| 3C_VIOLINO                                         |                   |
| 3D ORDINARIO                                       |                   |
| J 3UN                                              |                   |
| 4A 4A                                              |                   |

CLICCARE SU CONFERMA IN BASSO A DESTRA IL CAMPO SUFFICIENZA VA STABILITO IN BASE AL PUNTEGGIO CHE SI VUOLE DARE AL TEST RISPETTO AL NUMERO DI DOMANDE.

V V

| CLASSE        | VIVA                                                      |                                 | i Test                         |                 | ?         | 41276943 📩      | Esci      |
|---------------|-----------------------------------------------------------|---------------------------------|--------------------------------|-----------------|-----------|-----------------|-----------|
|               |                                                           |                                 |                                |                 | Test      | Assegna         |           |
|               |                                                           | Assegna i t                     | test agli alunni               |                 | Test      | Asse            | egna test |
| Nome del test | Data creazione/correzione                                 |                                 |                                | Risultati Modif | fica Star | t/Stop Realtime | Cancella  |
| IL CUBO       | 31-03-2020 17:23           Blocca spostamento:         SI | Mostra correzione: <u>SI</u> NO | Mostra risultato: <u>SI</u> NO | R I             |           | io <u>/</u>     | X         |
|               |                                                           |                                 |                                |                 |           | 1               |           |

QUANDO TUTTI GLI ALUNNI SARANNO CONNESSI SARA' POSSIBILE EFFETTUARE IL TEST CLICCANDO SUL TASTO «GO» II DOCENTE POTRA' VISIONARE IN TEMPO REALE I RISULTATI CLICCANDO SULL'ICONA RISULTATI